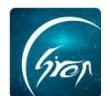

## 请假管理-被授权老师版

翻转校园"**请假管理**"功能被授权老师端: 被授权的教师可在移动端一键 上报教师请假信息,并可在电脑端实时查看(师生)请假记录详情,同时支持一 键导出请假详情,便捷了请假信息记录的方式。

注∶在使用"请假管理"功能时,请各位老师检查"翻转校园"APP版本是否 是最新版本,以便功能正常使用。

**> 入口** 

老师点击翻转校园首页的"综合查询"(图片-1)进入图片-2, 点击"学生 事务"下的"请假管理"跳转至图片-3可进入请假管理功能。

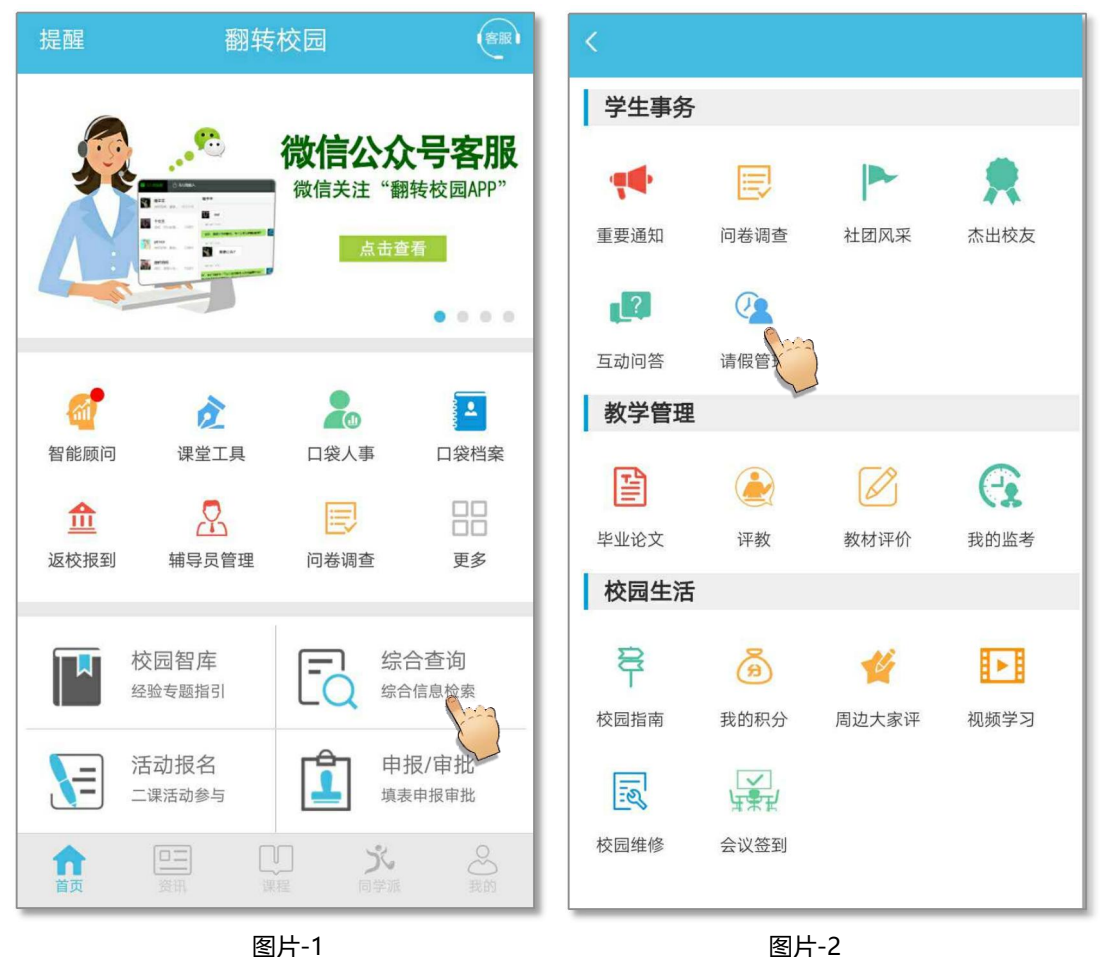

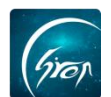

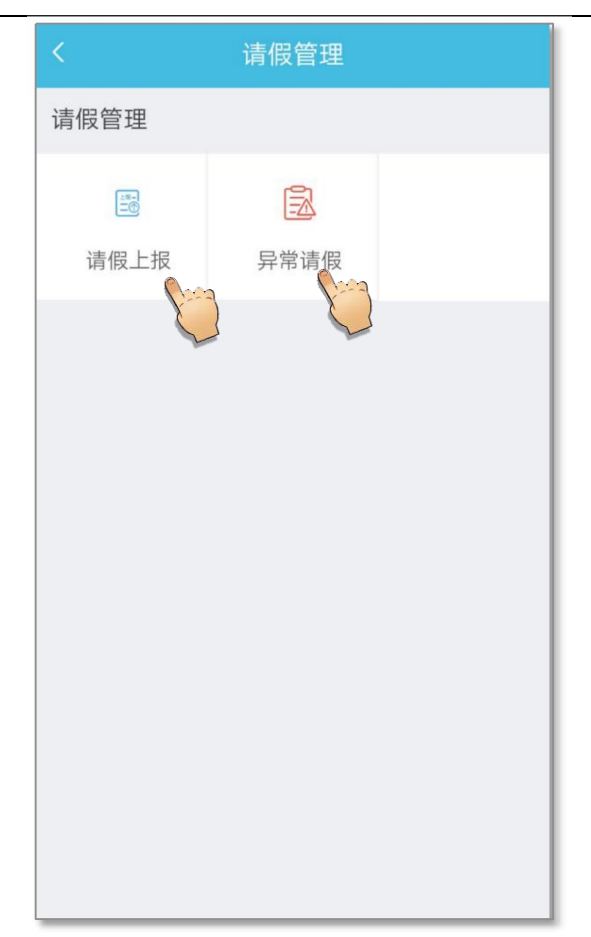

图片-3

## ▶ 请假上报

老师点击图片-3 中的"请假上报"进入图片-4,点击图片-4 中请假人右侧的"+",跳转至图片-5,输入需要请假的老师或学生信息,点击查询,勾选相应老师,点击"确定",将请假信息填写完整,点击"提交"即可成功上报。

注:拥有一级权限的老师可在图片-5中查找全校的老师和学生信息,二级 权限的老师只能查找本院系的老师和学生信息。

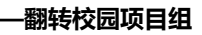

| くすいでは「「「」」である。  | 请假报备  |  |  |  |  |  |  |
|-----------------|-------|--|--|--|--|--|--|
| 请假上报            | 上报记录  |  |  |  |  |  |  |
| 请假人             | •     |  |  |  |  |  |  |
| 请假类型            | 事假 >  |  |  |  |  |  |  |
| 开始时间            | 请选择 > |  |  |  |  |  |  |
| 结束时间            | 请选择 > |  |  |  |  |  |  |
| 请假时长            | 0天    |  |  |  |  |  |  |
| 说明附件(最多三张)      |       |  |  |  |  |  |  |
| (40字以内)<br>请假说明 |       |  |  |  |  |  |  |
| 提交              |       |  |  |  |  |  |  |

よ 请假报备

「査找请假人

200607115

 查询

予文田(教师)

工号: 200607115

院系: 测试学院1

区

取消

確定

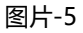

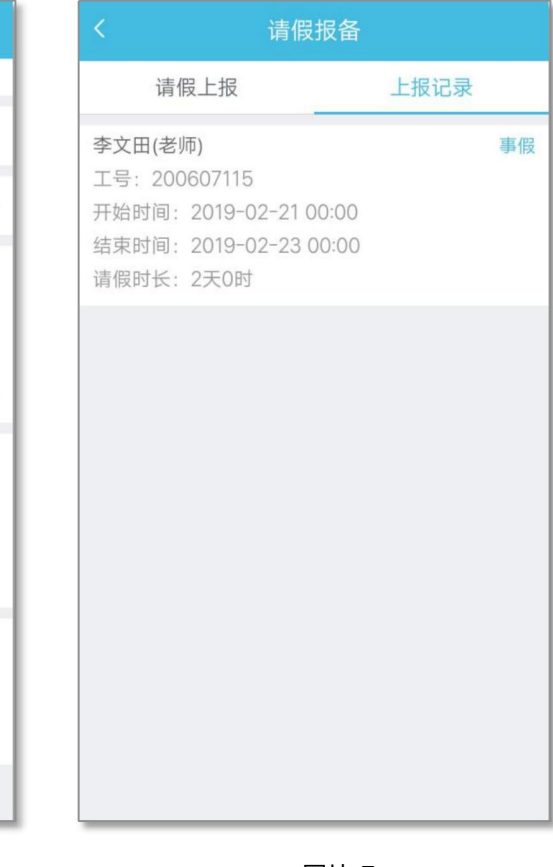

图片-7

如遇问题,请联系我们

电话: 400-007-0625 QQ: 2689354374

## 图片-4

请假上报

李文田

请假人

请假类型

开始时间

结束时间

请假时长

した時假条

请假说明

说明附件 (最多三张)

(40字以内)

提交

图片-6

上报记录

Ð

事假 >

请选择 >

请选择 >

0天

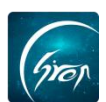

## > 异常请假

若学生请假时间过长或连续几天请假,系统将判定该学生存在异常请假的行为。

老师点击"请假管理"首页中的"异常请假",可查看单次请假超过三天的 "单次异常"请假记录和连续三天请假的"连续异常"请假记录。点击某位同学 的请假记录,可查看请假详情。

| くすいで、「「」」では、「」」では、「」」」では、「」」では、「」」では、「」」では、「」」」では、「」」」では、「」」では、「」」では、「」」では、「」」では、「」」」では、「」」では、「」」では、「」」では、「」」では、「」」では、「」」では、「」」では、「」」では、「」」では、「」」では、「」」では、」」、」、」、」、」、」、」、」、」、」、」、」、」、」、」、」、」、 |                                                      |      | く 请假管理 |                                                                       |     |      |     |  |
|----------------------------------------------------------------------------------------------------|------------------------------------------------------|------|--------|-----------------------------------------------------------------------|-----|------|-----|--|
|                                                                                                    | 单次异常                                                 | 连续异常 | Т      | 单次异常                                                                  |     | 连续异常 |     |  |
| 亭亭学 5<br>学号:2<br>院系:4<br>专业:4<br>层次:2<br>辅导员:                                                                                                    | <b>生(男)</b><br>201805291<br>言工<br>言工专业<br>本科<br>晶晶老师 | 2)   | 次      | 亭亭学生(男)<br>学号: 201805291<br>院系: 信工<br>专业: 信工专业<br>层次: 本科<br>辅导员: 晶晶老师 |     |      | 10次 |  |
| ·•••诗页: 晶晶老师<br>没有检索到更多数据!                                                                                                    |                                                      |      |        | 没有检索到更多数据!                                                            |     |      |     |  |
|                                                                                                    |                                                      | 团件。  |        |                                                                       | 厨止っ |      |     |  |

图片-8

图片-9

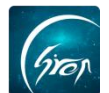

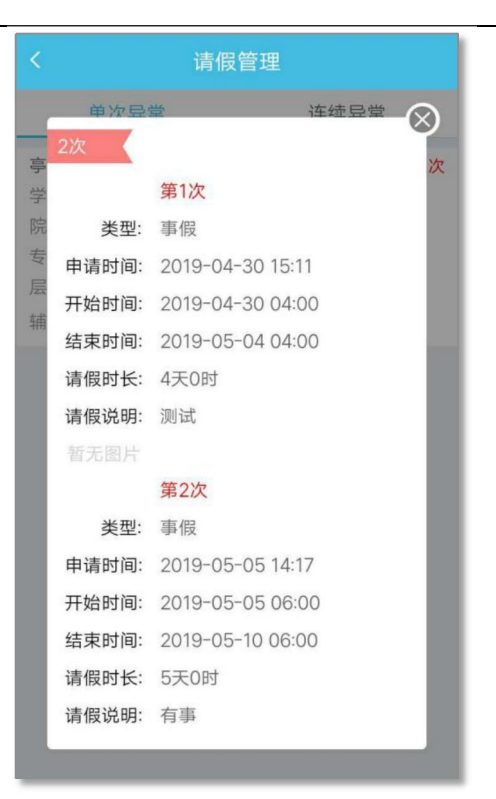

图片-10

如果您在使用过程中遇到问题,或您有任何想法与建议,请及时和我们联系 可联系时间:早8:30-12:00,晚14:00-18:00 客服电话:400-007-0625 客服 QQ:2689354374 客服微信公众号:翻转校园 APP 也可扫描下方一维码关注公介号、关注我们是新动态

也可扫描下方二维码关注公众号,关注我们最新动态。

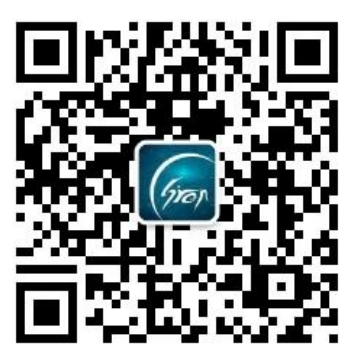